# TechRefresh: Device Portal Submission

## O1. Log in

- Go to <u>device.lausd.net</u>
- Sign in using your single sign-on
- Click Log In

\*Note only the principals and assistant principals will be able to access the form

### O2. Form

- Select TechRefresh Form
- Scroll down to view the list of eligible staff
- Select Submit Request checkbox
- Click on dropdown under New Device Type
  - $\rightarrow$  Windows Laptop
  - $\rightarrow$  Apple Laptop
  - $\rightarrow$  Employee Left District
  - $\rightarrow$  Employee Transferred
  - $\rightarrow$  Opt Out
- If you have office staff receiving a replacement, you will see the following options:
  - $\rightarrow$  Windows Laptop
  - $\rightarrow$  Apple Laptop
  - $\rightarrow$  Windows Desktop
  - → Employee Left District
  - $\rightarrow$  Employee Transferred
  - $\rightarrow$  Opt Out

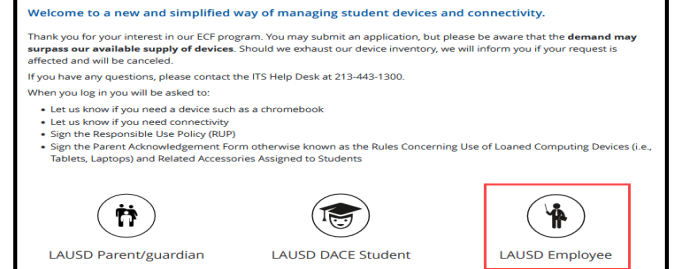

Tech Refresh Submit a Student DACE Employee Form request Report Report Report

|                 | Be        |  |  |
|-----------------|-----------|--|--|
| Submit Request? | Employee  |  |  |
| •               | Miriam Sa |  |  |
| 0               | CANDELA   |  |  |

## TechRefresh: Device Portal Submission

#### O3. Context

- Under New Device Type, you may see one of the following notes which means your staffs inventory needs assistance in order to move forward with submitting request:
  - → Due to your newly issued device, you no longer qualify for a replacement.
    - At time of assessment, staff had a device that qualified for a replacement. However, the newly issued device removes them from qualification.
  - → Staff must have their current device assigned in Remedy to be eligible for a replacement.
    - Staff does not have a device assign and will not receive one until currently used device is assigned.
  - → Request cannot be submitted as student device is assigned to the employee
    - Staff must return student device and have aged device checked out in Remedy to be eligible for replacement.

### O4. Confirmation

- Select the **check box** if you agree and understand the following statement:
- Click Submit

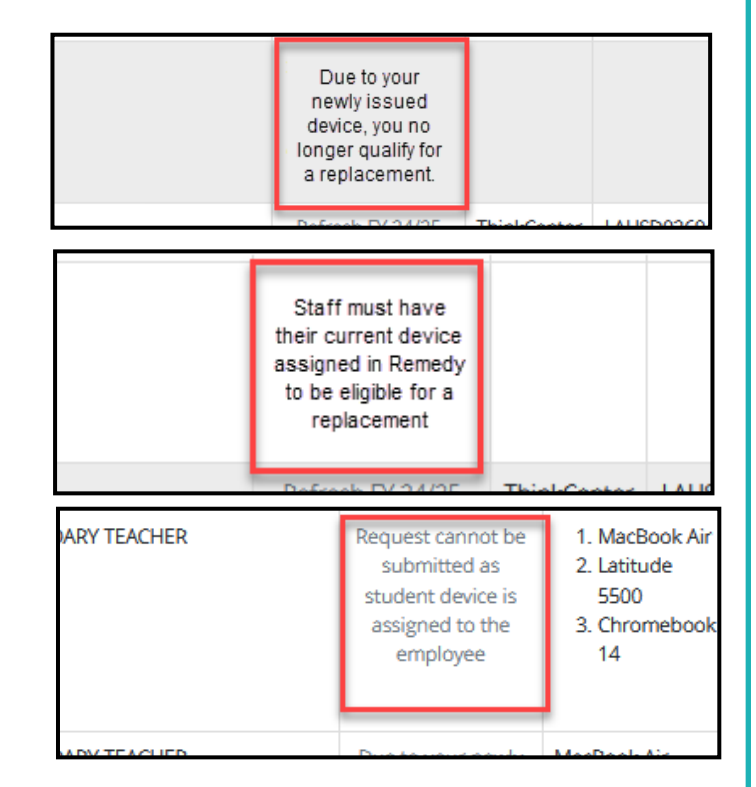

| _                                                                    |                                                          |                                                                           |                        |                                             |                   |
|----------------------------------------------------------------------|----------------------------------------------------------|---------------------------------------------------------------------------|------------------------|---------------------------------------------|-------------------|
| <ul> <li>By checking this box,<br/>indicates your staff w</li> </ul> | you are verifying the dev<br>ill be able to continue the | ice type for the positions above or<br>air day to day operations. Note: D | n behalf of your emplo | yees. The device typ<br>dified after submis | e selected above  |
| receive the devices                                                  | in a timely manner.                                      | and any control operations. Note: D                                       | erree earlier be me    | amea arear submis                           | sion to ensure yo |
|                                                                      |                                                          | Submit                                                                    |                        |                                             |                   |
|                                                                      |                                                          |                                                                           |                        |                                             |                   |
|                                                                      |                                                          |                                                                           |                        |                                             |                   |